## ワンタイムパスワードのログイン方法について

■パソコン版 ワンタイムパスワードを利用したログイン方法

- |1| ログイン画面
  - ① 「契約者 ID (利用者番号)」を入力します。
  - 「ログインパスワード」を入力します。
  - ③ 「ログイン」をクリックします。

| ① <sup>契約者ID</sup> (利用者番号)<br>200000000000 | えんしょう ひっちょう ひっちょう しょうしょう ひっちょう しんしょう ひっちょう しんしょう しゅうしゅう しゅうしゅう しゅうしゅう しゅうしゅう しゅうしゅう しゅう |
|--------------------------------------------|-----------------------------------------------------------------------------------------|
|                                            | 利用開始                                                                                    |
| 3 071> >                                   |                                                                                         |
|                                            | U 2291AAA9-FOC&M                                                                        |
|                                            |                                                                                         |

2 ワンタイムパスワード認証画面

- ④ トークンを起動し、表示されたワンタイムパスワードを入力します。
- ⑤ 「確認」をクリックします。

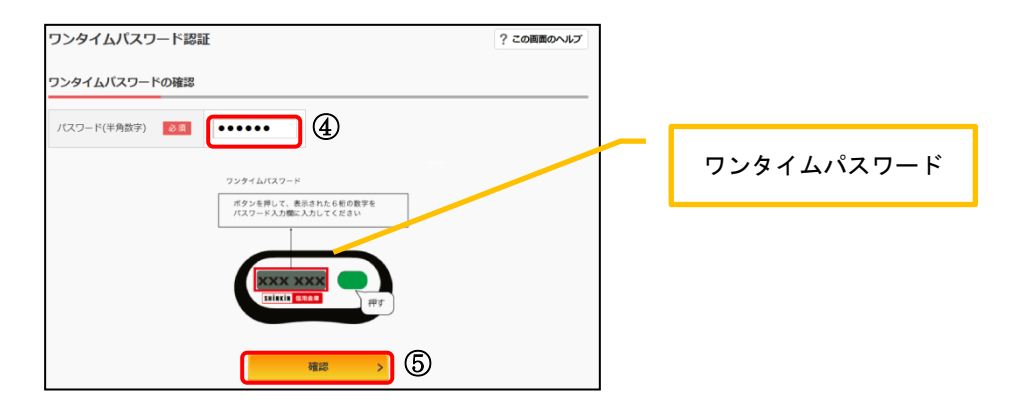

ログインが完了しました。 ・メイン画面より、各サービスがご利用いただけます。

| 1   | ×            | - C   Mm.                                                                                 | .e • 0 1       |
|-----|--------------|-------------------------------------------------------------------------------------------|----------------|
|     | 8:信用金庫       | 文字サイズ 標準 拡大 ? ヘルプー覧 🕞 ログアウト                                                               |                |
|     |              | 前回ログイン: 2030年3X月X日 300時305分00秒                                                            |                |
|     | 🚴 雅高瓶会       | 重要なお知らせ                                                                                   |                |
|     | 🚴 入出金明細版会    | 0 ログインパスワードの有効期限が9999年99月99日までとなっております。こちら                                                |                |
|     | 10. 10 L     | より変更を行ってください。                                                                             |                |
|     | 国 税金・香糖 化二   | しんきん太郎 様の代表口座                                                                             |                |
|     | := サービス−覧 ∨  | 普遍雅金(低高) しんきんしんきん交流 1234567 (文払可能残楽:88,888,888,888) (支払可能残楽:88,888,888))                  |                |
|     |              | この口座の入出金明時を編会 > この口座がら振込 >                                                                |                |
|     | お問い合わせ 信用金庫の | DJを寄様センター 00-1234-5678<br>受付簡単 500-15:00 (中日のみ)<br>メNew fy (トロンドあるコンテン)は 影响電によって発展されています。 | へ<br>ベージ<br>先課 |
| - 6 | 9            |                                                                                           | 4 . 0          |

## ■スマートフォン版 ワンタイムパスワードを利用したログイン方法

- 1 ログイン画面
  - ① 「契約者 ID (利用者番号)」を入力します。
  - ② 「ログインパスワード」を入力します。
  - ③ 「ログイン」をタップします。

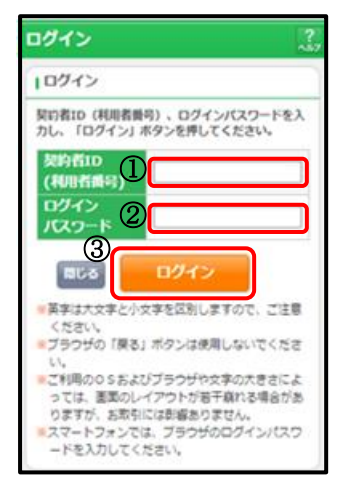

- |2| ワンタイムパスワード認証画面
  - ④ トークンを起動し、表示されたワンタイムパスワードを入力します。
  - ⑤ 「確認」をタップします。

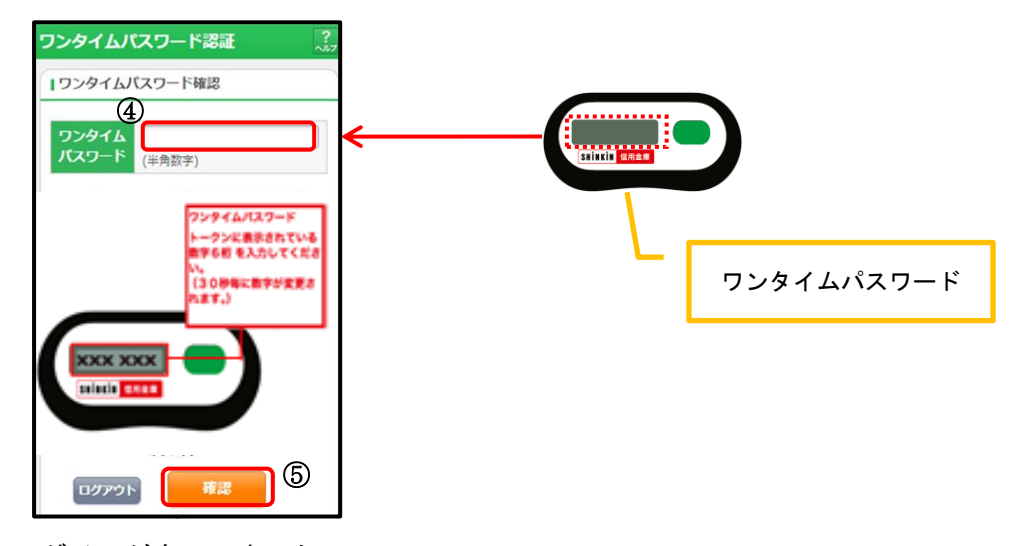

ログインが完了しました。 ・メイン画面より、各サービスがご利用いただけます

| ございます。<br>前回ログイン日朝<br>す。                         | (ンキングをご利用いただきありがとう<br>)は2013年10月07日 09時22分10秒で        |
|--------------------------------------------------|-------------------------------------------------------|
| 代表口座                                             |                                                       |
| 代表口座の入出<br>は、「入出金明<br>代表口座から罪<br>してください。<br>お取引店 | 金の明細をお知りになりたい場合<br>細」ボタンを押してください。<br>込する場合は、「服込」ボタンを押 |
|                                                  |                                                       |
| 料目                                               |                                                       |
| 科目<br>口座番号                                       |                                                       |